## **Freedom of Information / eBridge**

## TO SEE INSPECTION RESULTS

for FL Dept of Health - Hernando County Programs, follow the instructions below to access eBridge.

eBridge is the system that holds the various inspection reports and documents sorted by program.

## Instructions to See Inspection Results

## Please follow these steps

- 1. Visit: https://s2.ebridge-solutions.com/ebridge/3.0/default.aspx
- 2. Enter the following information:
- user name: public
- password: **public**
- file cabinet: **HERNANDODOH**
- 3. At the upper left corner of the page, click on **RETRIEVE**
- 4. Enter search criteria by any or all of the parameters listed, click on SEARCH
   make sure to select desired program from drop-down list
  (*Hint; the more search information added, the narrower your search results will be*)
- 5. Click on the view icon i for the record you wish to view.
- 6. Records are being updated continually. Please call our office if you have any questions about an inspection report.